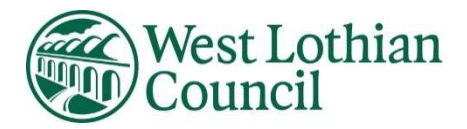

## ADMIT SYSTEM – How to find the payment screen.

## Viewing your child's information

Click on the three dots at the end of row and select "view child details"

| Children<br>Details of any children th | nat you have added to your account and | their application status. | Add Child  |
|----------------------------------------|----------------------------------------|---------------------------|------------|
| Name                                   | Known As                               | Application Status        | DOB        |
| AB                                     |                                        | Application Processing    | 22/05/2021 |

## Now select the Purchase Extra Hours tab

| Overview Purchase Extra Ho | urs Trustee |            |      |                |
|----------------------------|-------------|------------|------|----------------|
|                            |             |            |      |                |
| Child Details              |             |            |      | Update Details |
| Full Name                  | Known as    | DOB        | Sex  | SEEMIS Number  |
| A B                        |             | 22/05/2021 | male |                |
|                            |             |            |      |                |

## You will now be able to see below.

| Overview Purchase Extra Hours Tru | stee                                 |                                               |
|-----------------------------------|--------------------------------------|-----------------------------------------------|
| Payments<br>Select payment option | 1 Payment Due Sessions Booked        | Child Booking ID<br>Used as booking reference |
| Make Payment Activity Log         | Outstanding balance<br>£3.00 • Debit | 6852bd2e8f1653d4a1dd5aba                      |

Click on "Make a Payment" button, select 'Childcare Vouchers', then type in name of the Childcare Voucher Company (you can state more than one here) you will be using, in the 'Voucher Provider(s)' box which appears once 'Childcare Vouchers' selected. Click Continue.

1

You will now see the following message:

| 0     | Your Payment Method has been defined                                               |
|-------|------------------------------------------------------------------------------------|
| You h | ave selected Childcare Vouchers, we will now review your                           |
| Here  | s how you can continue make your payments:                                         |
| 1. L  | og in to your childcare voucher provider account.                                  |
| 2. F  | blow the steps to make your payment and confirm your<br>hildcare provider details. |

Click Done. Notification you will pay with Childcare voucher complete.